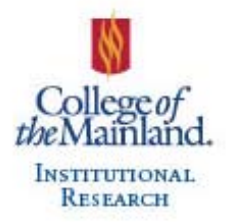

# CoursEval<sup>™</sup> Portal Features for Reports Department Administrator Overview

### Overview

*CoursEval*<sup>™</sup> is our new web-based course evaluation system, it is a user-friendly environment, accessible on any device or browser and integrated into Blackboard. This new system allows students direct access to their course evaluations via email sent directly to **COM email addresses**. Faculty can see real time response rates for all courses within an open session. Reports are available shortly after grades are due which ensures prompt review for faculty, administrative assistants, department chairs and deans.

### How to log in

Go to <u>https://p9.courseval.net/etw/ets/et.asp?nxappid=9S2&nxmid=start&cktr=%</u> and use your network user name and password.

| MyCoursEval Sign In                                      |          |
|----------------------------------------------------------|----------|
| Username                                                 |          |
|                                                          | 4        |
| Password                                                 |          |
|                                                          | <b>A</b> |
| Issues logging in? Please contact your campus help desk. |          |
|                                                          | Sign in  |

#### Portal home page

Administrative Assistants, Department Chairs and Deans have rights to view all reports within their respective departments. Responsible faculty (i.e. faculty member teaching course) have access to only their own reports.

The portal home page is the Administrator View by Department Page which shows the most recent course evaluation session of reports available. In the following example SU2016-1 (Summer 1 2016, 1<sup>st</sup> 5-wk session) is available. Historical reports are accessible on a different screen that you will see shortly.

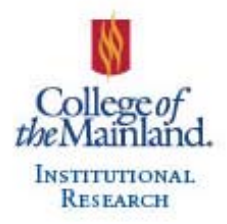

To view current available reports for a particular rubric, click on the blue box in the reports column. If you have an extensive list of rubrics within your department, you also have the option of searching for a particular rubric (e.g. PSYC, ECON).

| Administrator View by Department   Search: | y department |                             |
|--------------------------------------------|--------------|-----------------------------|
| (e.g. P                                    | syc, ECON)   | # Reports                   |
| ECON                                       |              | 1                           |
| GOVT                                       |              | 7                           |
| HIST                                       |              | 6                           |
| PSYC                                       |              | 9 Click here for<br>reports |

The **Administrator Reports by Department** page is now showing The Search feature which can be used to look up specific faculty names or courses. To view and print a specific evaluation report, select the pdf icon in the reports column.

| Hadministrator Reports by Department |                              |                |                                     |               |          |
|--------------------------------------|------------------------------|----------------|-------------------------------------|---------------|----------|
| Search:                              | course number                |                |                                     |               | Sh       |
| Course Number                        | Course Name                  | Faculty        | Deadline                            | Response Rate | Report 🔷 |
| PSYC-1300 011IN                      | Psychology for Success (090) | Lawanda Franks | Closed on<br>Jul 6, 2016<br>5:00 PM | 59 %)         |          |
| PSYC-1300 111CL                      | Psychology for Success (090) | Richard Avery  | Closed on<br>Jul 6, 2016<br>5:00 PM | 59 %          |          |

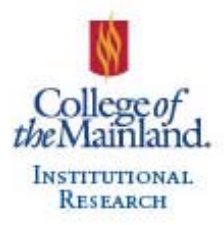

The Survey Report can now be printed or downloaded.

|                                                                                                    |                             |               | Clic<br>F<br>d | owi<br>orini | t oi<br>nloi | r<br>ad   |         |         | /               |           |                    |
|----------------------------------------------------------------------------------------------------|-----------------------------|---------------|----------------|--------------|--------------|-----------|---------|---------|-----------------|-----------|--------------------|
| College of the Mainland Online Course Evaluation SU2016-1<br>SU2016-1                                                                                                    |                             | L             |                | ~            | -            | ~         |         | Co      | ollege of<br>Co | the Ma    | inland<br>al Pilot |
| Course:                                                                                                    | A.4                         |               |                | Dep          | partm        | ent:      | PSY     | C       |                 |           |                    |
| Responsible Faculty:                                                                                                    |                             | R             | espons         | es / E       | Expec        | ted:      | 13/     | 22 (    | 59.09%)         | ¢.        |                    |
|                                                                                                    |                             |               |                |              |              |           | PSY     | C-130   | 0 - 011IN       | 8         |                    |
| Course Questions                                                                                                    |                             |               |                |              | Res          | ponse     | s       |         | C               | ourse     |                    |
|                                                                                                    |                             |               |                | SD           | D            | N         | SA      | N       | Med.            | Mode      | Std<br>Dev         |
| Q1 The material is presented in an organized manner.                                                                                                    |                             |               |                | 0            | 0            | 0 1       | 12      | 13      | 5               | 5         | .27                |
| Q2 The course objectives are clear.                                                                                                    |                             |               |                | 0            | 0            | 0 1       | 12      | 13      | 5               | 5         | .27                |
| Q3 The required text is comprehensible.                                                                                                    |                             |               |                | 0            | 0            | 0 1       | 12      | 13      | 5               | 5         | .27                |
| Q4 The required text was an important component of the course.                                                                                                    |                             |               |                | 0            | 0            | 0 1       | 12      | 13      | 5               | 5         | .27                |
| Q5 Course assignments and exams are evaluated and graded fairly.                                                                                                    |                             |               |                | 0            | 0            | 0 1       | 12      | 13      | 5               | 5         | .27                |
| Q6 Exams reflect the course content and classroom experience.                                                                                                    |                             |               |                | 0            | 0            | 2 1       | 10      | 13      | 5               | 5         | .74                |
| Q7 Grading procedures are easy to understand.                                                                                                    |                             |               |                |              |              | 0 1       | 12      | 13      | 5               | 5         | .27                |
| Q8 I received feedback on my performance in a reasonable time frame.                                                                                                    |                             |               |                |              |              | 0 0       | 13      | 13      | 5               | 5         | 0                  |
| Q9 Course platform (Blackboard) is easy to use.                                                                                                    |                             |               |                |              |              | 0 1       | 12      | 13      | 5               | 5         | .27                |
| Q10 Course platform (Blackboard) is reliable.                                                                                                    |                             |               |                | 0            | 0            | 0 1       | 12      | 13      | 5               | 5         | .27                |
| Q11 Online content is delivered effectively.                                                                                                    |                             |               |                | 0            | 0            | 0 1       | 12      | 13      | 5               | 5         | .27                |
| Q12 The course promoted student-to-student and student to faculty inte                                                                                                    | eraction and collaboration. |               |                | 0            | 0            | 1 3       | 9       | 12      | 5               | 5         | .62                |
| Q13 More time was required to complete this course than I expected.                                                                                                    |                             |               |                | 0            | 1            | 2 1       | 9       | 13      | 5               | 5         |                    |
| Q14 I was able to get the technical support I needed.                                                                                                    | 1000                        | 7.2           | _              | 0            | 0            | 1 3       | 8       | 11      | 5               | 5         | 2                  |
|                                                                                                    | Responses: [SD] Strongly    | Disagree=1 (C | Disagr         | ee=2         | N] Ne        | utral:    | 3 [A] / | Agree   | =4 [SA] S       | trongly / | Agree=5            |
| Overall Evaluation                                                                                                    |                             |               |                | P            |              | PSYC-1300 |         | 0-011IN |                 |           |                    |
| Overan Evaluation                                                                                                    |                             |               | Respo          | nses         |              | T         |         |         | Course          |           | ~                  |
| NUMBER OF STREET, STREET, STREE |                             | SD            | DN             | A            | SA           | 6 19      | 4       | Med.    | M               | ode       | Dev                |
| Q15 I have learned a great deal in this course.                                                                                                    |                             | 0             | 0 2            | 2            | 9            | 1         | 3       | 5       |                 | 5         | 1                  |
| Q16 Overall, I would recommend this course to other students.                                                                                                    |                             | 0             | 1 1            | 1            | 10           | 1         | 3       | 5       |                 | 5         | .9.                |
| Q17 I put a lot of effort into this course.                                                                                                    |                             | 0             | 0 0            | 3            | 10           | 1         | 3       | 5       |                 | 5         | .42                |
|                                                                                                    | Personane: (CD) Strangh     | Dieseran-1 IP | Disan          |              | NINA         | utral     | 2 [4] 4 | Ima     | -A ICAL C       | trench /  | areas              |

## **Reports without comments & historical reports**

To view or print reports without comments or reports from previous course evaluation sessions. Go to the Reports option within the header and select Evaluation Reports.

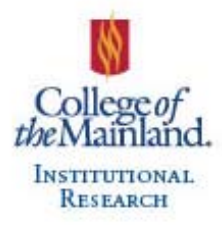

| A<br>Home | Reports   | Admin        | Pelp   | Exit        |                     |
|-----------|-----------|--------------|--------|-------------|---------------------|
| 🆽 Adı     | Recent R  | eports       |        | nt          |                     |
| Search:   | Evaluatio | on Reports   |        |             |                     |
|           | Individua | al Reports   | Eva    | luation Rep | ports               |
|           | Survey In | telligence I | Report |             |                     |
| PSYC-1    | 300 011IN |              |        | _           | Psychology for Succ |
|           |           |              |        |             |                     |
|           |           |              |        |             |                     |
|           |           |              |        |             |                     |

The Evaluation Reports screen offers a variety of options for sorting reports. Items chosen here will depend upon standard practices within each department for how evaluation records are grouped and saved.

**Selections for Grouping Evaluation Reports** – Dropdown menus (located at the top of the page) are provided for customizing groups of evaluation reports

- Type keep set to Standard
- Year
- Period Select session or Show All
- Status keep set to Closed
- Survey College of the Mainland Course Evaluation (F2F); College of the Mainland Online Course Evaluation (Internet)
- Department Rubric (e.g. PSYC, ECON, Show All)
- View Comparative or Individual (at this time these options are not activated so the report will not change)
- Settings STANDARD survey default (Course Evaluation Report WITH Comments); Course Evaluation Report No Comments; Show All
  - *STANDARD survey default* (Course Evaluation Report WITH Comments) department report kept on file
  - o Course Evaluation Report No Comments report published to the Web
  - o Show All

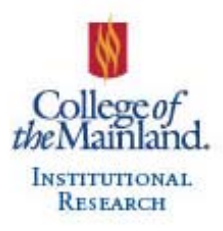

| Type:<br>Standard •           | Year:                                              | Period:<br>SU2016-1    | Select<br>Period Closed •       | Survey:<br>College of the | Main •          | Select<br>Survey | Department:<br>PSYC |         | Select<br>Dpt. |
|-------------------------------|----------------------------------------------------|------------------------|---------------------------------|---------------------------|-----------------|------------------|---------------------|---------|----------------|
| View: Comparative             | ·                                                  | Settings: STANDARD sur | vey default . Select . Settings |                           |                 |                  |                     | View    | PDF Print      |
| Evaluation Reports            |                                                    |                        |                                 |                           |                 |                  |                     |         |                |
| Search:                       |                                                    |                        |                                 |                           |                 |                  |                     | Show    | 0 v entries    |
| Course Number<br>- Section ID | Survey Name                                        | Close Date             | Course Name                     | Responsible<br>Faculty    | Resp.<br>Rec'vd | Resp.<br>Exp.    | %<br>Rec'vd         | Include | Access<br>Role |
| PSYC-1300 111CL               | College of the Mainland Course Evaluation SU2016-1 | Jul 6, 2016            | Psychology for Success (090)    | Avery, Richard            | 13              | 22               | 59%                 |         | 0              |

The Evaluation Reports page also allows the option of sorting by any of the columns within the report simply by clicking on the column name for instance selecting Responsible Faculty as listed below alphabetizes the list of faculty reports. Don't forget to select individual reports by checking the box in the Include column or select all. Once the reports have been selected, click on PDF and print or save accordingly.

| Evaluation Reports            |                                                           |             |                                   |                        |            |                 |       |           |         |    |
|-------------------------------|-----------------------------------------------------------|-------------|-----------------------------------|------------------------|------------|-----------------|-------|-----------|---------|----|
| Search:                       |                                                           |             |                                   | N                      |            |                 |       |           | Show    | 10 |
| Course Number<br>- Section ID | Survey Name                                               | Close Date  | Click here to<br>Course Name sort | Responsible<br>Faculty | Department | Resp.<br>Rec'vd | Resp. | Rec'vd    | Include |    |
| PSYC-2301 011IN               | College of the Mainland Online Course Evaluation SU2016-1 | Jul 6, 2016 | General Psychology (080)          | Alvarez, Douglas       | PSYC       | 14              | Selec | t reports |         |    |
| PSYC-1300 111CL               | College of the Mainland Course Evaluation SU2016-1        | Jul 6, 2016 | Psychology for Success (090)      | Avery, Richard         | PSYC       | 13              | 22    | 59%       |         |    |

The *CoursEval*<sup>™</sup> Portal log in link and this document can be found online at <u>http://www.com.edu/institutional-research/links</u> or on Infocentral at I:\Institutional Research\Course Evaluation Reports\CoursEval Department Administrator Documentation.